🙀 COLORIA L'ASSOCIATION - NOS PRESTATIONS - NOS FORMATIONS ADHÉRER À ACOGERA - DONNÉES ÉCONOMIQUES ACTUALITÉS BLOG CONTACT 🔍

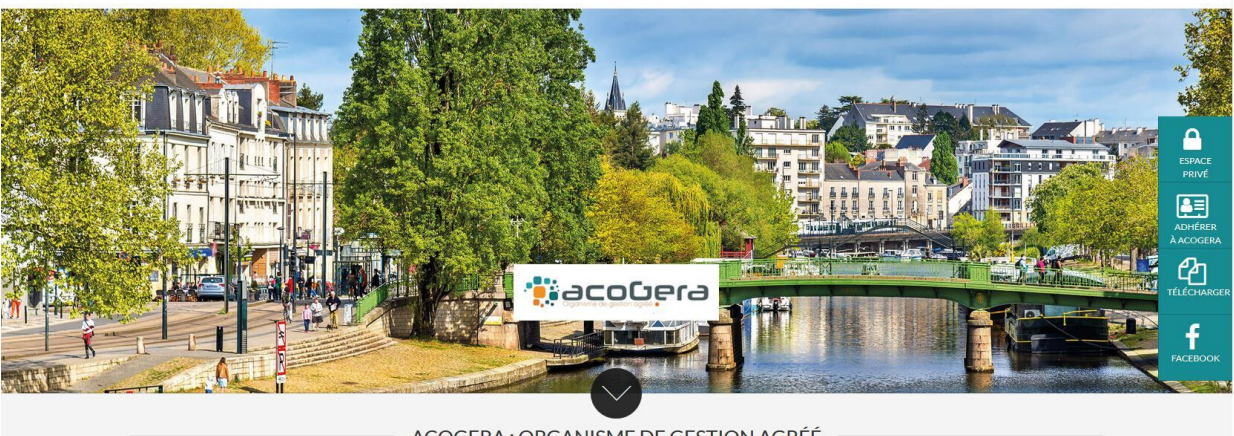

## ACOGERA : ORGANISME DE GESTION AGRÉÉ

## Accéder à son ESPACE PRIVE sur notre internet : www.acogera.fr

Cliquez sur **ESPACE PRIVE** Cliquez sur **Mot de passe perdu** 

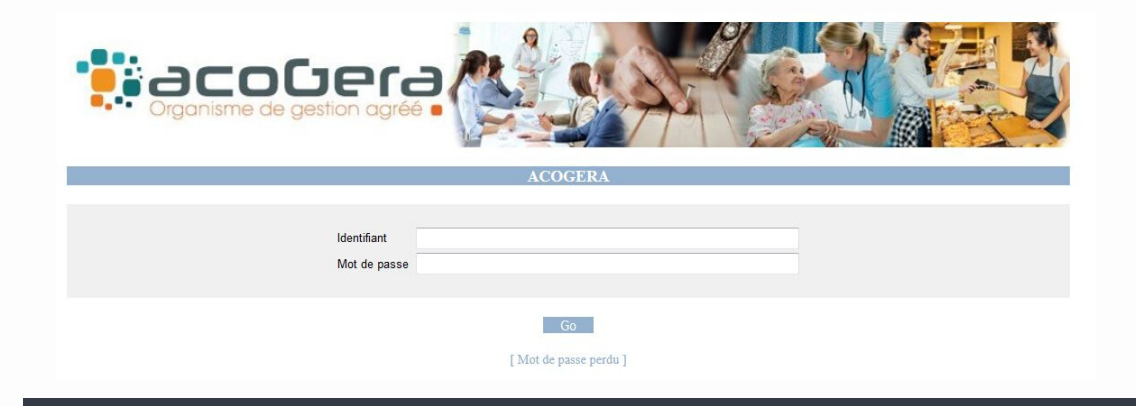

ESPACE PRIVÉ

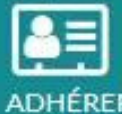

À ACOGERA

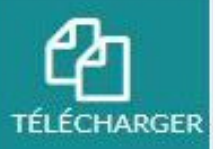

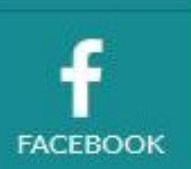

Renseignez votre adresse mail.

## Cliquez sur Envoyer

Récupérez votre identifiant et mot de passe dans le mail que vous venez de recevoir et connectez-vous de nouveau sur notre site.

Allez sous la rubrique **OUTILS**, puis **Mes Documents**. Consultez et téléchargez les documents souhaités (facture de cotisation, attestation d'adhésion, dossier fiscal, dossier de gestion et de prévention et compte rendu de mission établis par l'OGA.

| ADMINISTRATIF      | OUTILS     | FORMATION |                                       |                                    |
|--------------------|------------|-----------|---------------------------------------|------------------------------------|
| es Documer         | nts        |           |                                       |                                    |
| )ate mise en ligne | Exercice   | clos le   | Docu                                  | ment                               |
| 29/11/2019         | 31/08/2    | 019       | Compte-rendu de mission adhérent      | set ici votrio texte: - 31/08/2019 |
| 22/11/2019         | 31/08/2019 |           | Dossier de Gestion ex clos 31/08/2019 |                                    |
| 18/11/2019         | 31/08/2    | 019       | Attestation d'adhésion                | 01/09/18 au 31/08/19               |
| 07/11/2019         | 31/08/2    | 019       | Dossier Fiscal                        | 31/08/2019                         |
|                    |            |           |                                       |                                    |